## Patentics 智能客户端体验版开始指南

Patentics 智能客户端体验版安装包下载地址,

http://training.patentics.com/web/VIP/SetupCn.msi

通过浏览器下载,点击安装包安装 Patentics 智能客户端软件。

安装完毕,运行客户端软件,Patentics.exe。

| 登录     |                    |
|--------|--------------------|
| 用户名    |                    |
| 密码     | 1. 点击              |
| 🔲 记住密码 | 确定 取消              |
| 免费体验账  | 2.点击<br>号(3年数据) 体验 |

在登录对话框,点击'T'按钮,点击"体验"按钮。 您的现代专利检索、现代专利分析、

现代专利运营的新历程就在您的指尖开始...

| Patentics Smart Client - Training         |                                                                   |                                       |                    |                    |                      |        |  |  |
|-------------------------------------------|-------------------------------------------------------------------|---------------------------------------|--------------------|--------------------|----------------------|--------|--|--|
| 文件(F) 编辑(E) 下载(D) 视图(V) 工具(T) 高级(A) 帮助(H) |                                                                   |                                       |                    |                    |                      |        |  |  |
|                                           | ■ 10 10 10 10 10 10 10 10 10 10 10 10 10                          | 点击切换到                                 |                    |                    |                      |        |  |  |
|                                           |                                                                   |                                       |                    |                    | 攻据" →                | 实时数据   |  |  |
|                                           |                                                                   | 目以 援冀 万突 犹江                           | 历史   坝日            |                    |                      | $\leq$ |  |  |
| ns/中国                                     |                                                                   |                                       |                    |                    | 搜索 控款带助<br>搜索过滤      |        |  |  |
|                                           | 155 搜索帮助                                                          | ✓ 字段组合 智能搜索向导 用                       | 月户手册 可视化           | 中国申请               | -                    |        |  |  |
| The web miningerice, rod oro              | 检索                                                                | N. Jels -                             | <b>-</b>           | ✓ <sup>1</sup>     | e ø                  |        |  |  |
|                                           |                                                                   | 王搜?                                   | <u> </u>           |                    |                      |        |  |  |
| 案例 ※                                      | 3537304项结果: [                                                     | ₽ ▥ ⊠ ⊑ ;;;   Ш ⊌                     | ය 💿                | 专利号:               | Ŀ                    | ] 🗆 🚔  |  |  |
|                                           |                                                                   | 左睛                                    | 由法士                | 发明上                | 欧洲分属际分类              |        |  |  |
| S/1 ns/中 □                                | <u> 4715</u>                                                      | 10.22                                 | 甲明八                | 0XH0/X             | 类                  类 |        |  |  |
| 国 (3537304)                               | CN204067467                                                       | 一种电子烟                                 | 刘秋明                | 刘秋明                | H01M                 |        |  |  |
|                                           | CN204063181                                                       | 电磁加热组件及锅具                             | 史伯梅                | 史伯梅                | F24C                 |        |  |  |
| 長利 _ ビ ◇ ◇ □   □ □ □                      | CN204049314                                                       | 电水壶                                   | 史伯梅                | 史旧梅                | A47]                 |        |  |  |
|                                           | CN204069491                                                       | 印刷线路板                                 | 3% 明光 电X           | 金塔時光時以<br>系由 NS 每5 | HUSK                 |        |  |  |
|                                           | CN204069490 印刷短路的版 数码短数                                           |                                       |                    |                    | HUSK                 | -      |  |  |
|                                           | <►                                                                |                                       |                    |                    |                      |        |  |  |
|                                           |                                                                   | V 🔨 E                                 |                    |                    |                      |        |  |  |
|                                           | £ B←γ                                                             | ⊮wideband code                        |                    |                    |                      |        |  |  |
|                                           | P+code division multiple B+evdo 从搜索gsm系统 division multiple access |                                       |                    |                    |                      |        |  |  |
| 11111111111111111111111111111111111111    | -2项结果: 厚 圓                                                        | 🛛 🖵 🛱 🔟 品                             |                    | 相关度                | (%):0 过滤             | ØX     |  |  |
| りにて心系クロ                                   | ₩<br>公开号                                                          | 标题                                    | 申请人发               | 明人 欧洲分             | 分<br>国际分类 相关:        | ŧ.     |  |  |
|                                           |                                                                   |                                       |                    | 类                  |                      |        |  |  |
| 现代分                                       | CV103582782                                                       | <mark>双體</mark> 双待移动终端及其双通实<br>现方法    | 中兴通讯股 刘<br>份有限公司 涛 | 利章   薛<br>         | H04W 64%             | •      |  |  |
|                                           | N102547926                                                        | 单卡的 <mark>双模</mark> 移动终端及其进行<br>业务的方法 | 中兴通讯股 杨            | 沅                  | H04W 58%             |        |  |  |
|                                           |                                                                   | @2016 F                               | Patentics com      |                    |                      |        |  |  |
| [[] ] ] [] 【远程】本地】分类器 人全文 / PDF / 图片 /    |                                                                   |                                       |                    |                    |                      |        |  |  |
| 完成                                        |                                                                   |                                       |                    | 左视图                | 右视图                  |        |  |  |